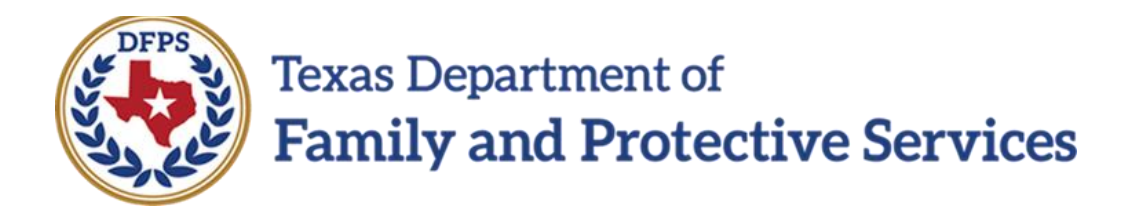

# FSNA Family Preservation/FBSS

Overview

Job Aid

### Contents

| FAM<br>S         | ILY STRENGTHS AND NEEDS ASSESSMENT (FSNA) FOR FAMILY-BASED<br>AFETY SERVICES (FBSS) - OVERVIEW                                         | 3        |
|------------------|----------------------------------------------------------------------------------------------------|----------|
| <b>FAM</b><br>Fa | ILY STRENGTHS AND NEEDS LIST PAGE FOR FBSS - INTRODUCTION 3<br>mily Strengths and Needs Assessment List Page-FBSS - How to Get There 4 | <b>;</b> |
| Us<br>FS         | ing the Family Strengths and Needs Assessment List Page-FBSS to Create New<br>NAs or View Existing FSNAs4                              | ł        |
| Ge<br>As         | nerate the Case Event List Report from the Family Strengths and Needs<br>sessment List-FBSS Page                                       | 5        |

# Family Strengths and Needs Assessment (FSNA) for Family-Based Safety Services (FBSS) - Overview

Authorized staff must complete a **Family Strengths and Needs Assessment (FSNA)** for each household, as defined in the Family Strengths and Needs Assessment Procedure and Reference Manual.

# Family Strengths and Needs List Page for FBSS -Introduction

You may perform multiple FSNAs in the **Family Preservation (FPR)** stage.

The **Family Strengths and Needs Assessment List-FBSS** page displays all the FSNAs created in **FPR** stage.

From the **Family Strengths and Needs Assessment List-FBSS** page you can view or modify an existing assessment by selecting its "Assessment" hyperlink under **Type**.

FSNAs display in chronological order on the page. The assessments with the most recent created dates default to the top. All columns on the **Family Strengths and Needs Assessment List-FBSS** page can be sorted.

The **Case Event List** report is available through the **Reports** dropdown in the **Reports** section on this page.

An important element on this page is the **Add** button which is selected to create a new **Family Strengths and Needs Assessment**.

#### Stages Impacted: FPR

# Family Strengths and Needs Assessment List Page-FBSS -How to Get There

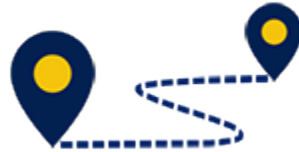

To reach the **Family Strengths and Needs Assessment List page-FBSS**, follow these steps:

From your **Assigned Workload** page within the **My Tasks** tab, select the **Stage Name** hyperlink to the case.

- 1. You will arrive at the **Case Summary** page.
- 2. Select **Assessments** from the secondary menu.
- 3. You will arrive at the Safety Assessment List FBSS page.
- 4. Select **FSNA** from the tertiary menu.

You will arrive at the **Family Strengths and Needs Assessment List - FBSS** page.

# Using the Family Strengths and Needs Assessment List Page-FBSS to Create New FSNAs or View Existing FSNAs

To create a new FSNA or to view existing FSNA's, follow these steps:

- 1. Locate the **Add** button to create a new **FSNA**.
- 2. Recognize that existing assessments displayed on the **Family Strengths and Needs Assessment List-FBSS** page sort chronologically, with the newest assessments at the top of the list. You can sort them by selecting the arrows in the column headers.
- Recognize that assessments with the status of "In Process" (PROC) are editable, and those in "Completed" (COMP) or "Approved" (APRV) status are read-only.

# Generate the Case Event List Report from the Family Strengths and Needs Assessment List-FBSS Page

To generate a **Case Event List** report from the **Family Strengths and Needs Assessment List-FBSS** page, follow these steps:

- 1. Locate the **Reports** section.
- 2. From the **Reports** dropdown, select the **Case Event List** report.
- 3. Select the **Launch** button.
- 4. A pop-up message displays instructing you to go to the **Reports** tab to view the report.

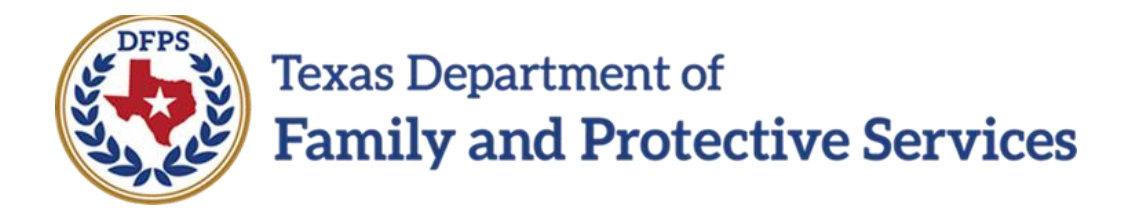

# FSNA Family Preservation/FBSS

# **FSNA** Form

Job Aid

#### Contents

| FAMILY STRENGTHS AND N | NEEDS ASSESSMENT | FORM - INTRODUCTION | 3   |
|------------------------|------------------|---------------------|-----|
| Launch the FSNA Form   |                  |                     | . 3 |

# Family Strengths and Needs Assessment Form -Introduction

A printable version of the **FSNA** is available from the **Forms** dropdown on the **Family Strengths and Needs Assessment -FBSS** page.

This form can be viewed and/or printed after the assessment is saved for the first time.

In the event an exception exists, the form will display the information that was entered supporting the exception.

Stages Impacted: FPR

## Launch the FSNA Form

To launch the FSNA form directly from the **Family Strengths and Needs Assessment -FBSS** page, follow these steps:

- 1. Locate the **Forms** dropdown within your opened **FSNA**.
- 2. Select the "Family Strengths and Needs Assessment-FBSS" form from the **Forms** dropdown.
- 3. Locate and select the **Launch** button.

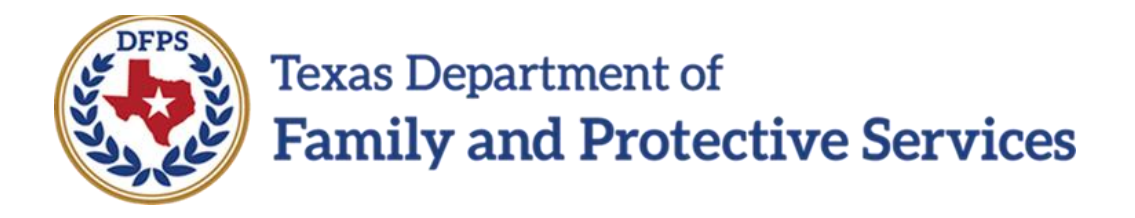

# FSNA Family Preservation/FBSS

# FSNA FBSS Page

# Job Aid

#### Contents

| F | FAMILY STRENGTHS AND NEEDS ASSESSMENT-FBSS PAGE - INTRODUCTION |     |  |  |  |
|---|----------------------------------------------------------------|-----|--|--|--|
|   | Create and Complete a New FSNA - How to Get There              | . 3 |  |  |  |
|   | Completing a New FSNA                                          | . 4 |  |  |  |
|   | FSNA Type Section                                              | . 4 |  |  |  |
|   | FSNA - Child (ren) Assessed Section                            | . 4 |  |  |  |
|   | FSNA - Exceptions                                              | . 4 |  |  |  |
|   | FSNA Danger/Worry Statements and Goal Statements Section       | . 5 |  |  |  |
|   | FSNA Danger/Worry Statements - Hover-Help Text                 | . 5 |  |  |  |
|   | FSNA Goal Statements - Hover-Help Text                         | . 5 |  |  |  |
|   | FSNA Domains                                                   | . 5 |  |  |  |
|   | FSNA Domain Hyperlinks to TX FSNA Manual                       | . 6 |  |  |  |
|   | FSNA - Save vs. Save and Complete                              | . 6 |  |  |  |
|   | FSNA - Save and Complete vs. Save                              | . 7 |  |  |  |
|   | FSNA - Delete an Assessment                                    | . 7 |  |  |  |
|   | FSNA - Important Notes                                         | . 7 |  |  |  |

# Family Strengths and Needs Assessment-FBSS Page - Introduction

Once you select the **Add** button on the **Family Strengths and Needs Assessment List-FBSS** page, a new assessment opens.

Here you enter the required information to complete the assessment. This includes selecting the **Primary Caregiver** and, if applicable, **Secondary Caregiver**, along with the child(ren) to be included in the FSNA.

A very important tip for you to know is selecting the **Save and Complete** button finalizes and freezes the document.

An **FSNA** is required for every **Family Plan of Service (FPOS)** and **FPOS Evaluation** unless an exception exists. Any exceptions must be approved by a supervisor. If there is an exception, you will be required to select the **An Exception Exists** checkbox and complete the exception fields. Once this is done, you can select the **Save and Submit** button.

IMPACT 2.0 will determine and display the **FSNA Type**. If no assessment has been completed on the Primary Caregiver or Secondary Caregiver, the system displays the **FSNA Type** as "Initial". Otherwise, the system displays "Reassessment."

Stages Impacted: FPR

### **Create and Complete a New FSNA - How to Get There**

Once you select the **Add** button on the **Family Strengths and Needs Assessment List-FBSS** page to create a new FSNA, you will need to complete the assessment unless an exception exists. To create and complete a new FSNA, follow these steps:

Select the Add button the Family Strengths and Needs Assessment List-FBSS page to create a new FSNA.

# **Completing a New FSNA**

After selecting the **Add** button and opening a new FSNA complete an FSNA, follow these steps to complete the assessment:

- 1. Recognize that the **Case Name** and **Case ID** are prefilled.
- 2. Enter the **Date of Assessment**, or select one using the **Date** selector icon.
- 3. Select the **Primary Caregiver** and, if applicable, **Secondary Caregiver**.

### **FSNA Type Section**

The **FSNA Type** is prefilled using the following criteria:

- IMPACT 2.0 will determine and display the **FSNA Type** as "Initial", if neither primary caregiver or secondary caregiver has been associated as **Primary Caregiver** or **Secondary Caregiver** in another **FSNA** in the current stage.
- IMPACT 2.0 will determine and display the FSNA Type as "Reassessment" if the primary caregiver or secondary caregiver has already been associated as a Primary Caregiver or Secondary Caregiver in another FSNA in the current stage.

# FSNA - Child (ren) Assessed Section

To complete the **Child (ren) Assessed** section, follow these steps:

- 1. Select **Child (ren) Assessed** using the checkboxes.
- 2. Only children 17 years and younger who are principals in the stage to be assessed are displayed.
- 3. You must select at least one child.

## **FSNA - Exceptions**

To claim an exception, in which no assessment is required, follow these steps:

- If an exception exists and no assessment is required, select the An Exception Exists checkbox. This enables a dropdown selection of:
  - a. Caregivers unable to be located.
  - b. Court Ordered Services are being pursued.
  - c. Other. (This selection requires additional text.)
- 2. When an exception exists, supervisory approval is required. Therefore, the **Save and Submit** button displays for you to select. This is the only time that the **Save and Submit** button displays.

# FSNA Danger/Worry Statements and Goal Statements Section

To complete the **Danger/Worry Statements and Goal Statements** section, follow these steps:

- 1. Locate and expand the **Danger/Worry Statements and Goal Statements** section.
- 2. Hover over the words **Danger/Worry Statements** and **Goal Statements.** Each of these labels incorporate a "hover-help" feature. Help text will be available when hovering over the labels.
- 3. Complete each item in the section.

# FSNA Danger/Worry Statements - Hover-Help Text

Here is the help text for **Danger/Worry Statements**:

- Who is worried?
- What parent action/inaction?
- Its potential immediate impact on the child if nothing changes.

### **FSNA Goal Statements - Hover-Help Text**

Here is the help text for **Goal Statements**:

• What will the parent and the safety network members do differently and for how long to prevent the harm/danger described in the Danger/Worry Statements?

## **FSNA Domains**

To complete each Strengths and Needs Domain, follow these steps:

- 1. Expand each Strengths and Needs Domain.
- 2. Complete the item(s) within each Domain.

#### Caregiver

- Parenting Role
- Caregiver Relationships
- Personal Functioning
- Other

#### Child/Youth

- Individual Characteristics
- Relationships
- Youth Age 14 and Older
- Other

**Caregiver Priority Strengths and Needs** 

#### **Child Priority Strengths and Needs**

### **FSNA** Domain Hyperlinks to TX FSNA Manual

**Note:** Each numbered **FSNA** domain in blue type is a hyperlink that will connect you to the appropriate section in the **TX FSNA Manual**.

### FSNA - Save vs. Save and Complete

Select the **Save** button to save the assessment and be able to edit it later. It can be opened by selecting its corresponding "Assessment" hyperlink under **Type** on the **FSNA list** page.

# FSNA - Save and Complete vs. Save

Select the **Save and Complete** button to finalize any assessment on which no exception has been selected. This will freeze the document.

#### **FSNA - Delete an Assessment**

The **Delete** button is available in assessments in a status of "In Process (PROC)" or "Pending (PEND)".

The **Delete** button will not display when the status is "Complete (COMP)" or "Approved (APRV)".

## **FSNA - Important Notes**

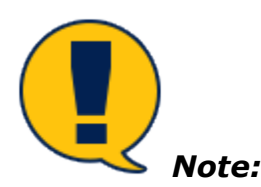

- Many of the fields within the **FPOS** prefill from your responses in the **FSNA**. Many of these responses cannot be edited in the **FPOS**. This elevates the importance of entering well-written text in the domains.
- Selecting the **Save and Complete** button finalizes the assessment and no further changes can be made.
- If there is an exception to completing the **FSNA**, the assessment requires approval. When the exception is applied, the **Save and Submit** button displays to initiate the approval.